# Installere ting

Denne guiden går ut fra at du allerede har lastet ned PyCharm

PyCharm finner du her: <u>https://www.jetbrains.com/pycharm/download/#section=mac</u>

"Community edition" er helt super, du trenger ikke "pro". Pass på at du laster ned riktig for mac/windows/linux

- Dette er ikke de eneste måtene å gjøre ting på, men bør være rimelig fail-safe

- Ting kan se bittelitt forskjellig ut i forskjellige versjoner, men navnene på knappene og sånn bør være ganske like

# Før vi begynner

- Det er forskjell på om ting ligger *lokalt* på pc'en din, og om det ligger i skyen.
  - Spesielt på nye maskiner kan du ofte bli lurt til å tro at ting ligger lokalt når de egentlig ligger i OneDrive eller iCloud Drive.
  - Det kan spare deg for mye forvirring i fremtiden om du *vet* hva på pc'en din som er lokalt og hva som er i skyen.
  - Hvis koden din ligger lokalt kjører alt antakelig mye raskere enn om det er i skyen.
  - På mac er lokale filer de som ligger under '/Users/<mitt\_navn>/...', mens filer i skyen ligger under '/OneDrive/...' eller '/<ett\_eller\_annet>/iCloud/...'
  - På Windows er lokale filer de som ligger under 'C:\Users\<mitt\_navn>\...'
- Lek bittelitt i 'Finder' eller 'file explorer' og finn ut av hva du har lokalt og hva du har i skyen før du går videre.

• NB: Denne prosedyren må gjentas når du begynner på et nytt prosjekt.

# 1) Åpne et nytt prosjekt . . .

|                                                              | Welcome to PyCharm                                               |          |
|--------------------------------------------------------------|------------------------------------------------------------------|----------|
| innlevering_5_kildekode<br>~/Documents/8_seering_5_kildekode |                                                                  | Location |
| innlevering_5<br>~/Documents/8_seast/innlevering_5           | PC                                                               | ► Projec |
| plast<br>~/Documents/8_semester/plast                        |                                                                  |          |
| stat_term<br>~/Documents/8_semester/stat_term                | PyCharm                                                          |          |
| faststoffysikk<br>~/Documents/8_seter/faststoffysikk         | Version 2018.1.3                                                 |          |
| funkmat<br>~/Documents/tidlsemester/funkmat                  | * Create New Project                                             |          |
| innlevering_4<br>~/Documents/8_seast/innlevering_4           | Check out from Version Control -                                 |          |
| Ass_04<br>~/Documents/8_semester/plast/Ass_04                | *We Join a Recent Floobits Workspace                             |          |
| prosjekt<br>~/Documents/8_setromning/prosjekt                | -№- Join a Floobits Workspace<br>-№- Report an Issue to Floobits |          |
| stromning<br>/Volumes/BOOTCAments/stromning                  | -‰- Get Help With Floobits                                       |          |
| innlevering3 copy                                            | 🎄 Configure 👻 Get Help 👻                                         |          |

2a) Legg det et fornuftig<sup>\*</sup> sted (IKKE PyCharm Projects!)

Cancel

Create

\*Et fornuftig sted kan være for eksempel '/Users/<mitt\_navn>/Documents/matte1/kode' (mac) eller 'C:\Users\<mitt\_navn>\Documents\matte1\kode' (windows) for filer som hører til matte 1. **NB**: IKKE ha mellomrom eller norske tegn i mappe- eller filnavn Det kan gå bra, men hvis du har uflaks kan det rote til ting, så det best å bare unngå det

### 2b) Nå oppretter vi prosjektmappen

#### <>>=> Documents 0 〈 〉 □ ~ 亡 mitt\_fantastiske\_prosjekt 🗘 Q \_\_pycache\_\_ pycache • \_\_\_pycache\_\_ Favorites Favorites Applications • 8 semester 8\_semester Desktop Desktop blas • Annet Annet Recents Creative Cloud Files Recents Arduino • Arduino ChemDraw Desktop ChemDraw • Downloads Downloads a Library Documents Library • Documents Documents Microsoft User Data O Downloads Microsoft User Data mitt\_fantastiske\_prosjekt gcc • test vegardjervell r vegardjervell test java\_error\_in\_pycharm.hprof tester 8\_semester 8\_semester tester tidligere\_semester lapack • tidligere\_semester Movies verv iCloud iCloud verv Music Zoom • iCloud Drive Zoom iCloud Drive Pictures New Folder Public Locations Locations Sites vegard\_jervell\_... Name of new folder inside "Documents": vegard\_jervell\_... BOOTCAMP mitt\_fantastiske\_prosjekt BOOTCAMP 🔳 webedit.ntn... 🔺 🔲 webedit.ntn... ≜ Cancel Create Network Network New Folder Cancel Open New Folder Cancel Open

2c) Nå åpner vi prosjektmappen

2d) Sett opp ett "virtual environment". Hvis du har installert Anaconda er det også mulig å bruke et "Conda environment". Sjekk at "Base interpreter" er Python 3.7 eller høyere, hvis du ikke har noen tilgjengelig interpreter kan du laste ned fra: <u>https://www.python.org/downloads/</u> Så må du bruke drop-down menyen "Base interpreter" eller trykke på de tre prikkene og finne interpretern etter du har lastet den ned.

|                                      | New Project                                                   |         |
|--------------------------------------|---------------------------------------------------------------|---------|
| Location: /Use                       | rs/vegardjervell/Documents/mitt_fantastiske_prosjekt          |         |
| <ul> <li>Project Interpre</li> </ul> | ter: New Virtualenv environment                               |         |
| New enviro                           | nment using 🛛 🛃 Virtualenv 😂                                  |         |
| Location:                            | /Users/vegardjervell/Documents/mitt_fantastiske_prosjekt/venv |         |
| Base interp                          | reter: 🧼 /usr/local/bin/python3.8                             | • • • • |
| Inherit                              | global site-packages                                          |         |
| Make a                               | vailable to all projects                                      |         |
| Existing inte                        | erpreter                                                      |         |
| Interpreter:                         | Python 3.7 /anaconda3/bin/python3.7                           | ۰)      |
|                                      |                                                               |         |

Her må det stå '/.../**python3**xx' så lenge det står python3 der bør du være trygg Hvis det står 'install command line tools for python' eller noe sånn, prøv å laste ned python fra linken over. Hvis det ikke funker, trykk 'create' og se neste side.

<sup>2</sup>e) Trykk "create"

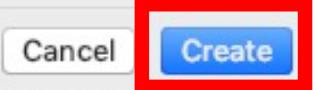

# For nyere mac/windows maskiner

- For mac:
  - Det kan hende du får opp et vindu om at noe gikk galt og at du må installere 'command line developer tools' eller liknende. Trykk i såfall på 'OK', vent til det er ferdig, slett prosjektmappen, og start på nytt.
- For Windows:
  - Det kan hende du også får en feilmelding om at 'Creating virtual environment failed' eller noe sånn. Da kan du prøve å aktivere 'developer mode' som de forklarer her: <u>https://pureinfotech.com/enable-developer-mode-windows-11/</u>

# Infopause – Hva er et virtualenv?

 Et virtuelt miljø (virtualenv) oppretter en mappe i prosjektet ditt. Der legges en kopi av python-interpretern du har valgt. Som default legges den i en mappe som heter "venv"

| <ul> <li>New environme</li> </ul> | nt using 📑 Virtua | lenv ᅌ                                         |  |
|-----------------------------------|-------------------|------------------------------------------------|--|
| Location:                         | /Users/vegardje   | rvell/Documents/mitt_fantastiske_prosjekt/venv |  |

- Når du installerer pakker (f.eks. NumPy, SciPy osv.) installeres en kopi av pakken i "venv"-mappen.
- Dette sikrer at prosjektet ditt fortsatt funker selv om du installerer python4 eller NumPy får en oppdattering som ikke er bakover-kompatibel med det du har brukt i prosjektet ditt.
- I tillegg sikrer det bedre kontroll over hvilke pakker du har installert til hvert prosjekt og hvilken versjon av pakken du bruker.
- Kort fortalt kan det spare deg for ganske mye trøbbel

# Nå skal vi installere noen pakker, tilpass trinn 3 og 4 ut ifra hvilke pakker du trenger i prosjektet ditt.

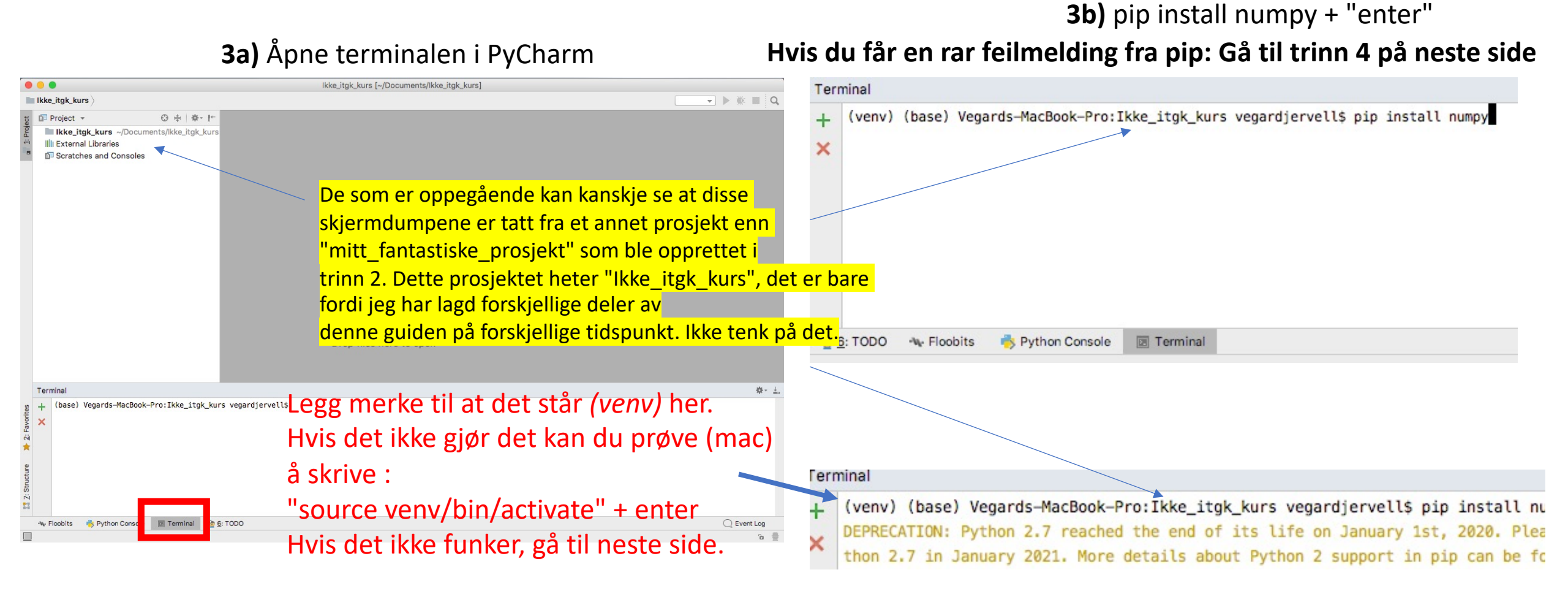

NB: Hvis du får dette varselet må du oppgradere til python 3

**3c)** pip install matplotlib pip install scipy

pip install pandas

Tilpass etter hvilke pakker du trenger

• • •

#### Hopp over dette hvis trinn 3 fungerte

### 4a) Gå til "innstillinger"

### 4b) Gå til fanen "Project interpreter" og trypp på "+" knappen

Cancel

Apply

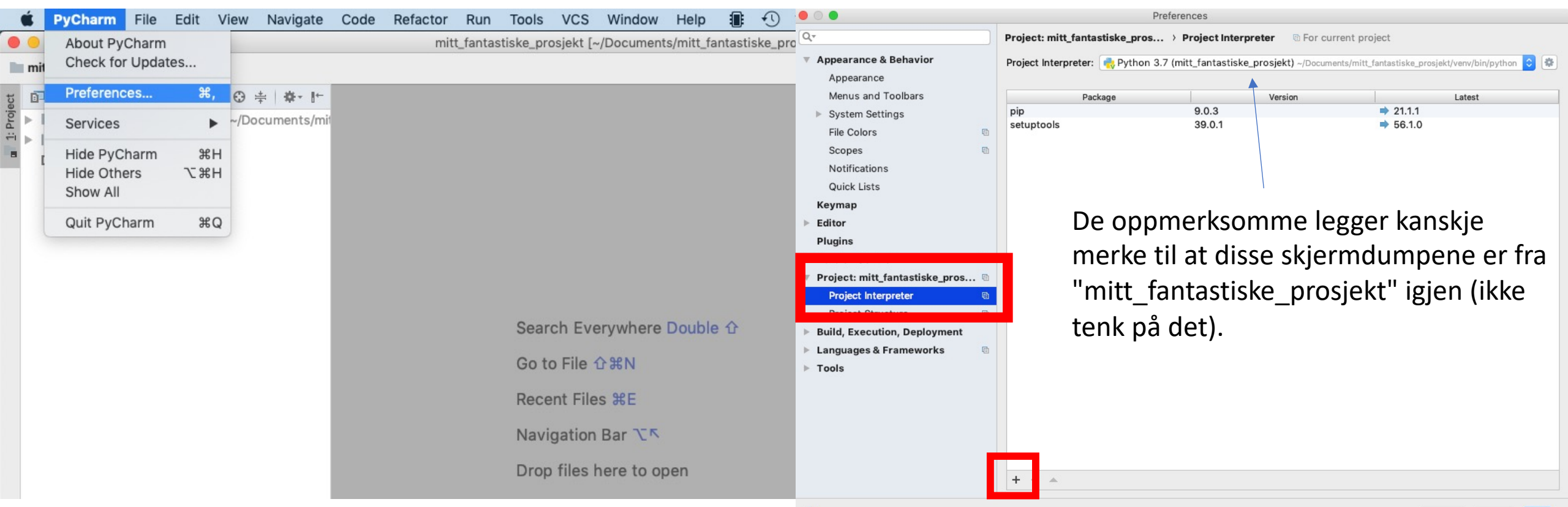

### 4c) Søk på pakken du vil installere (f.eks. "numpy") og trykk "install package"

|                                     | Available Packages                                                |  |  |
|-------------------------------------|-------------------------------------------------------------------|--|--|
| Q- numpy                            | 8                                                                 |  |  |
|                                     |                                                                   |  |  |
| numpy                               | Description                                                       |  |  |
| numpy-aarch64                       | NumPy is the fundamental package for array computing with Python. |  |  |
| numpy-alignments                    | Version                                                           |  |  |
| numpy-camera                        | 1.20.2<br>Author                                                  |  |  |
| numpy-cloud                         |                                                                   |  |  |
| numpy-datasets                      | Author                                                            |  |  |
| numpy-demo                          | Travis E. Olphant et al.                                          |  |  |
| numpy-ext                           | https://www.pumpy.org                                             |  |  |
| numpy-financial                     | https://www.htthpy.org                                            |  |  |
| numpy-fracadf                       |                                                                   |  |  |
| numpy-fracdiff                      |                                                                   |  |  |
| numpy-groupies                      |                                                                   |  |  |
| numpy-hilbert-curve                 |                                                                   |  |  |
| numpy-html                          |                                                                   |  |  |
| numpy-image-widget                  |                                                                   |  |  |
| numpy-indexed                       |                                                                   |  |  |
| numpy-ipps                          |                                                                   |  |  |
| numpy-linalg                        |                                                                   |  |  |
| numpy-linreg                        |                                                                   |  |  |
| numpy-mips64                        |                                                                   |  |  |
| numpy-mkl                           |                                                                   |  |  |
| numpy-mkp2020                       |                                                                   |  |  |
| numpy-ml                            |                                                                   |  |  |
| numpy-nn                            |                                                                   |  |  |
| numpy-partition                     |                                                                   |  |  |
| numpy-posit                         |                                                                   |  |  |
| numpy-quaternion                    | Specify version 1.20.2                                            |  |  |
| Ø                                   | Options                                                           |  |  |
| Install Package Manage Repositories |                                                                   |  |  |

4d) Gjenta trinn 4c for resten av pakkenedu trenger (matplotlib, scipy, pandas og openpyxl).Til slutt, kryss ut vinduet "availible packages"

#### Hopp over dette hvis trinn 3 fungerte

Nå kan du se de installerte pakkene her. I dette eksempelet har jeg bare installert NumPy og Matplotlib, men som du kan se er det flere pakker som har blitt installert. Det er fordi f.eks. matplotlib krever noen andre pakker (Pillow og cycler) for å fungere, men det håndterer pip for oss ©

|                                |                                           | Preferences                              |                                                 |
|--------------------------------|-------------------------------------------|------------------------------------------|-------------------------------------------------|
| Qv                             | Project: mitt_fantastiske_pros            | > Project Interpreter 💿 For cur          | rent project                                    |
| Appearance & Behavior          | Project Interpreter: 🛃 Python             | 3.7 (mitt_fantastiske_prosjekt) ~/Docume | nts/mitt_fantastiske_prosjekt/venv/bin/python ᅌ |
| Appearance                     |                                           |                                          |                                                 |
| Menus and Toolbars             | Package                                   | Version                                  | Latest                                          |
| System Settings                | Pillow                                    | 8.2.0                                    | 8.2.0                                           |
| File Colors                    | cycler                                    | 0.10.0                                   | 0.10.0                                          |
|                                | kiwisolver                                | 1.3.1                                    | 1.3.1                                           |
| Scopes                         |                                           | 3.4.1                                    | 3.4.1                                           |
| Notifications                  | numpy                                     | 1.20.2                                   | 1.20.2                                          |
| Quick Lists                    | pip .                                     | 9.0.3                                    | ➡ 21.1.1                                        |
| Koyman                         | pyparsing                                 | 2.4.7                                    | → 3.0.0b2                                       |
| Keymap                         | python-dateutil                           | 2.8.1                                    | 2.8.1                                           |
| Editor                         | setuptools                                | 115.0                                    | 115.0                                           |
| Plugins                        | SIX                                       | 1.15.0                                   | 1.15.0                                          |
| Version Control                |                                           |                                          |                                                 |
| Project: mitt_fantastiske_pros |                                           |                                          |                                                 |
| Project Interpreter            | le la la la la la la la la la la la la la |                                          |                                                 |
| Project Structure              |                                           |                                          |                                                 |
| Build, Execution, Deployment   |                                           |                                          |                                                 |
| Languages & Frameworks         | G .                                       |                                          |                                                 |
| Tools                          |                                           |                                          |                                                 |
|                                |                                           |                                          |                                                 |
|                                |                                           |                                          |                                                 |
|                                |                                           |                                          |                                                 |
|                                |                                           |                                          |                                                 |
|                                |                                           |                                          |                                                 |
|                                |                                           |                                          |                                                 |
|                                | +                                         |                                          |                                                 |
|                                | Package 'matplotlib' installed su         | ccessfully                               |                                                 |
| 2                              |                                           |                                          | Cancel Apply                                    |
| $\odot$                        |                                           |                                          | Canoci Libbili                                  |

4e) Trykk "ok"

Nå skal vi teste at du har installert ting riktig og at alt funker, denne testen sjekker at NumPy, Pandas, Openpyxl, SciPy og Matplotlib er installert. Den sjekker også at du har lastet ned datafilene som hører til kurset.

7) last ned og åpne "trojansk\_hest.zip", den finner du på http://folk.ntnu.no/vegargje/ikke\_itgk/trojansk\_hest.zip

6) flytt (eller kopier) innholdet i mappen "trojansk\_hest" til prosjektmappen din

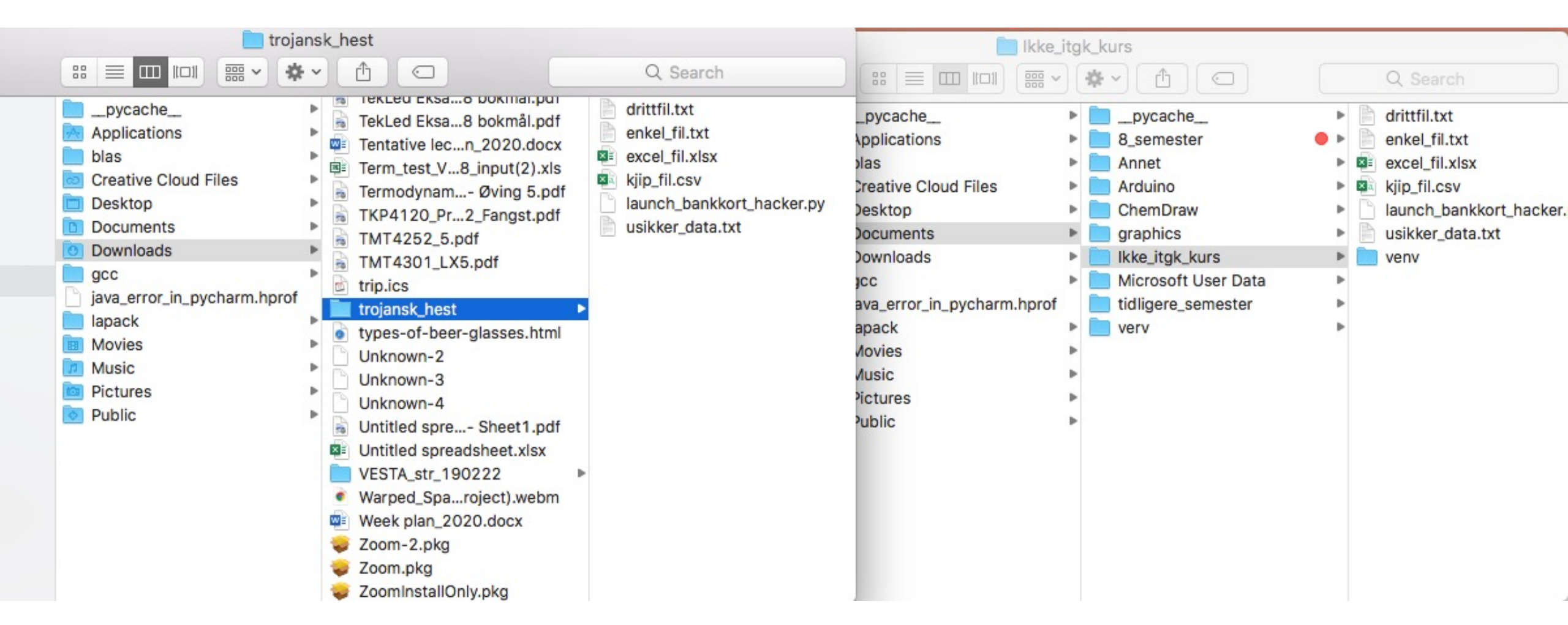

## 8) Åpne og kjør launch\_bankkort\_hacker.py

| PyCharm File Edit View Navigat                 | e Code    | Refactor               | Run Tools VCS Window Help        |
|------------------------------------------------|-----------|------------------------|----------------------------------|
|                                                | 🗋 iki     | ke_itgk_kurs (         | ▶ Run ^R c                       |
| Ikke_itgk_kurs > 🔂 launch_bankkort_hacker.py > |           |                        | 🗰 Debug 🌕 🔿 D                    |
| Direitent -                                    | ta 👘 Jaun | oh hankkort ha         | ▶ Run へ業R                        |
|                                                | · Paun    | CH_DankkorC_ha         | ∰ Debug ℃企F9                     |
| Ikke_itgk_kurs ~/Documents/lkke_itgk_ku        | Irs 1     | import nur             | Attach to Local Process          |
| venv                                           | 3         | import par             | Edit Configurations              |
| drittfil.txt                                   | 4         | import sc:             | Import Test Results              |
| enkel_fil.txt                                  | 5         | limport os             | Stop #F2                         |
| excel_fil.xlsx                                 | 5         | def system             | Show Running List                |
| i kjip_fil.csv                                 | 8         | w = 10                 | Stop Background Processes        |
| 👝 launch_bankkort_hacker.py                    | 9         | x_line                 | Stop Background Processes 1 26-2 |
| usikker_data.txt                               | 10        | dof ju                 | Step Over F8                     |
| External Libraries                             | 12        | i                      | ▼ Force Step Over ℃企F8           |
| Scratches and Consoles                         | 13        |                        | Step Into F7                     |
|                                                | 14        | e                      | > Force Step Into                |
|                                                | 16        | e                      | Smart Step Into                  |
|                                                | 17        |                        |                                  |
|                                                | 18        | e                      |                                  |
|                                                | 19        | P 1 1                  | TRun to Cursor                   |
|                                                | 20        | retur                  | ■I Force Run to Cursor て第F9      |
|                                                | 22        |                        | Resume Program F9                |
|                                                | 23        | <pre>odef path_d</pre> |                                  |

9) Følg instruksjonene på skjermen (hvis det kommer noen)

10) Når du får opp dette bildet er du ferdig

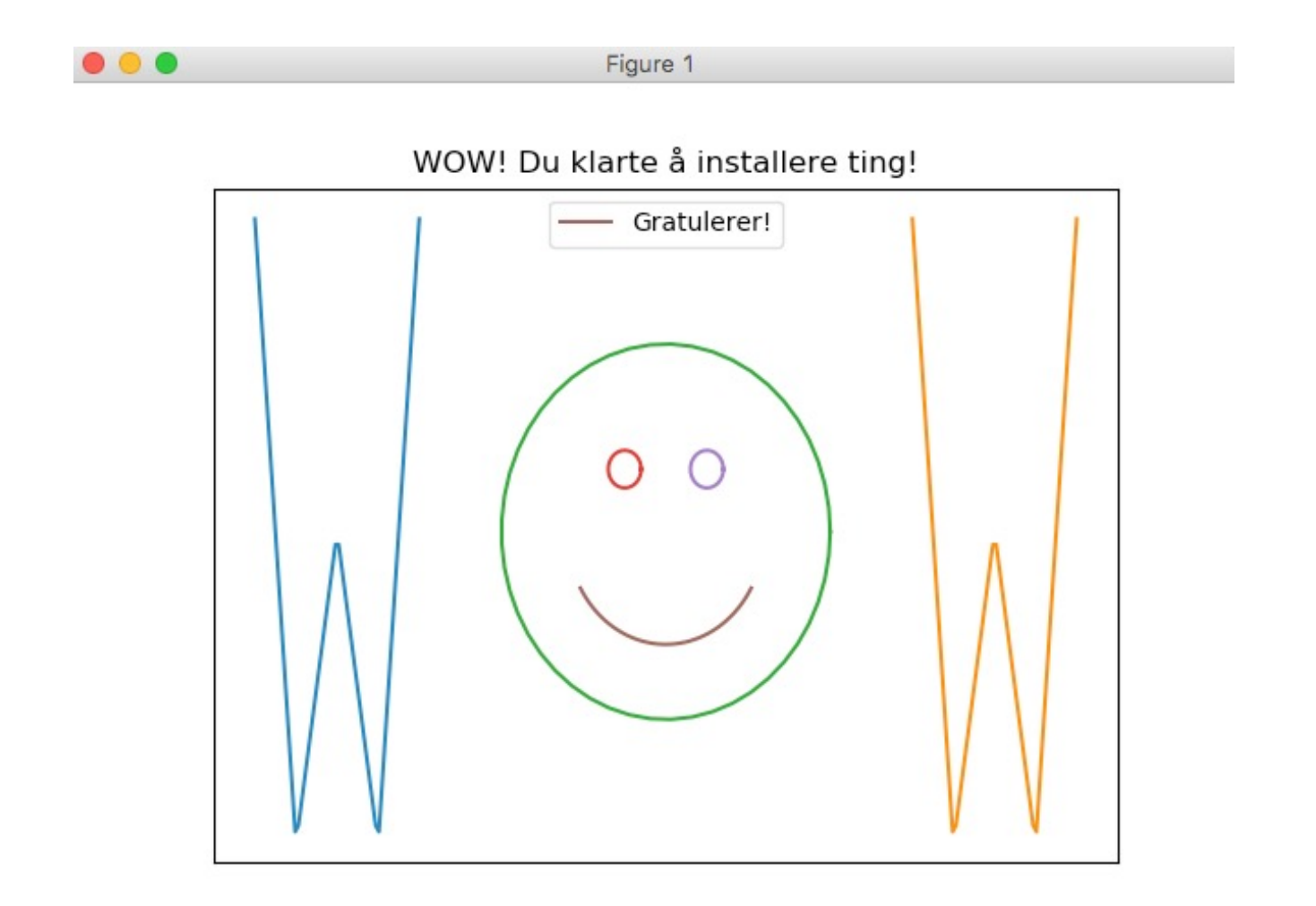